## **EDSQ Surpass Quick Start Guide**

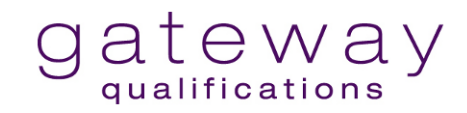

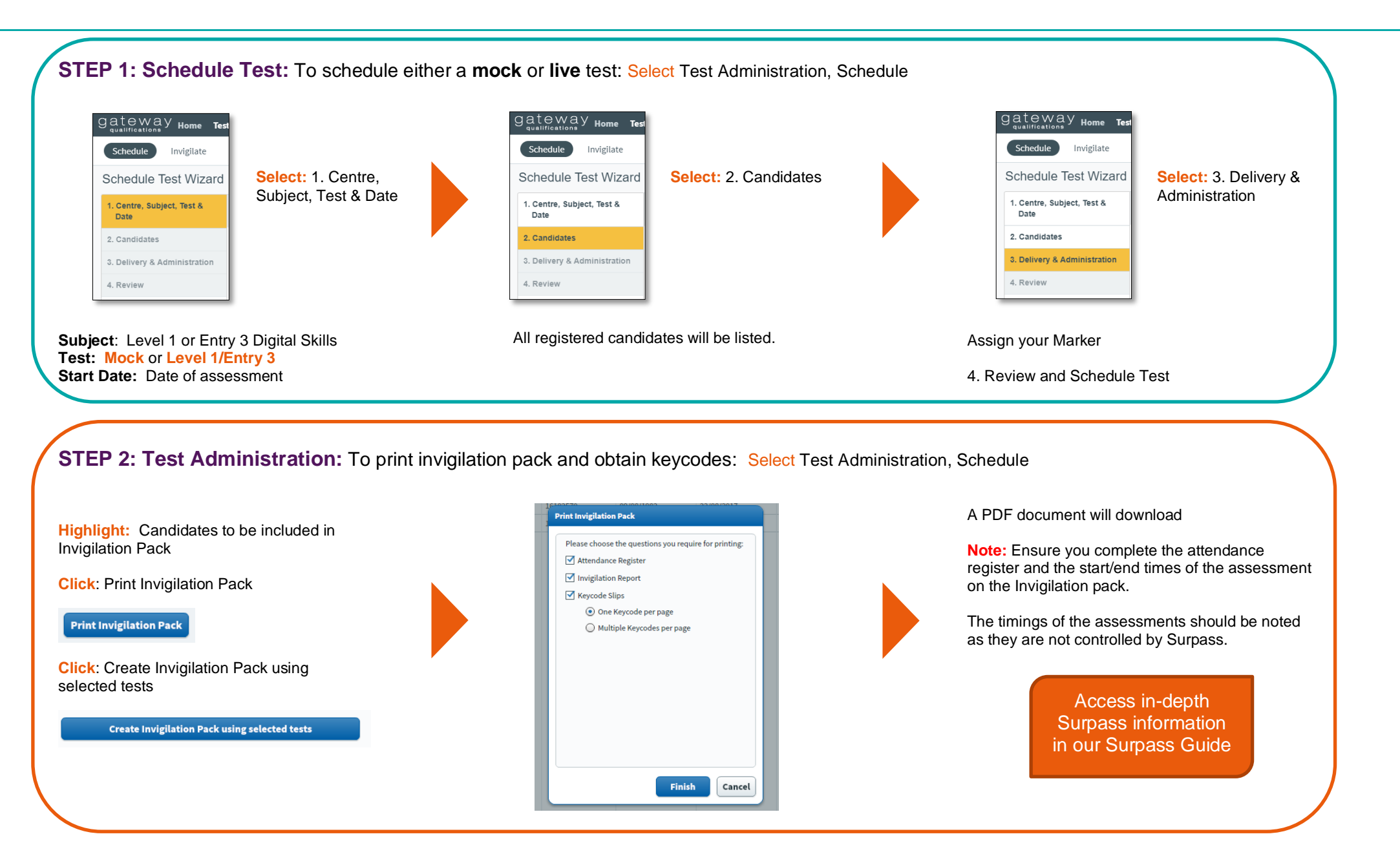

### **STEP 3: The Day of the Test**

Note: You must not access the tests through SecureClient.

| Test Supervisor                                                                                                    |                                                                                 | Candidate                                                                                                    |
|----------------------------------------------------------------------------------------------------|---------------------------------------------------------------------------------|----------------------------------------------------------------------------------------------------|
|                                                                                                    |                                                                                 |                                                                                                    |
| Provides the Surpass test link                                                                                                    |                                                                                 | Follows the link and enters Keycode                                                                                                    |
| <u>Surpass HTML Web Delivery Link</u>                                                                                                    |                                                                                 | Enter Keycode<br>Test Delivery<br>Please enter your 8 character HTML Keycode.<br>© OK<br>© System Check<br>Surgas - Novering Assessment                                                                                                    |
|                                                                                                    |                                                                                 | Checks and confirms personal details                                                                                                    |
| Provides PIN to candidate<br>This can be found in the invigilation pace<br>screen<br>Only show: Tocked For Invigilator<br>State V PIN Test Name<br>0 7L8K6Q British Values Let | k or Invigilate                                                                 | Enters PIN<br>Warning<br>Test is locked by PIN.<br>Please enter your 6 character PIN to proceed.                                                                                                    |
| Monitors the test on the Invigilate sci<br>State Awaiting Upload Finished In Progress Downloaded to SecureClient Locked by PIN Paused                                          | reen<br>symbol<br>c<br>c<br>c<br>c<br>c<br>c<br>c<br>c<br>c<br>c<br>c<br>c<br>c | Begins the test<br>Very Control of the test<br>Very Control of the test<br>Control of the test<br>Control of test<br>Control of test<br>Contr |
| Ready                                                                                                    | B                                                                               | Nesources  • You may use a bilingual detonary                                                                                                    |

In the event of an emergency, tests can be paused and resumed. For further details, see the full Surpass Guide.

| ISQ MOCI                                  | E                                                                                                    |                                                                                                    | Candidate: ACKR0                              |
|-------------------------------------------|----------------------------------------------------------------------------------------------------|----------------------------------------------------------------------------------------------------|-----------------------------------------------|
| Gatewa                                    | Qualifications E                                                                                                    | ntry Level 3 in Essential Digital Skills                                                                                                    |                                               |
| Number                                    | of parts: 3                                                                                                    |                                                                                                    |                                               |
| Total ma                                  | ios available: 44                                                                                                    |                                                                                                    |                                               |
| Total Tim                                 | e: 1 hour 30 minutes                                                                                                    | 1                                                                                                    |                                               |
| Instructi                                 | ins to candidates:                                                                                                    |                                                                                                    |                                               |
| The as                                    | essment must be tai                                                                                                    | ken in one session. You may have a 15 minute break bet                                                                                                    | ween Parts 1 and 2.                           |
| Read a                                    | ach task carofally.                                                                                                    |                                                                                                    |                                               |
| <ul> <li>Tou car</li> </ul>               | change an answer                                                                                                    | at any point within the session.                                                                                                    |                                               |
| <ul> <li>To retu</li> </ul>               | n to a task during a s                                                                                                    | ession either select the task number on the laft hand sid                                                                                                    | e or dick the back button.                    |
| <ul> <li>To retu</li> </ul>               | n to a task during a s                                                                                                    | ession either select the task number on the left hand sid                                                                                                    | e or dick the back button.                    |
| To retu                                   | n to a fask during a s                                                                                                    | ession either select the task number on the left hand sid                                                                                                    | e or dick the back button.                    |
| To retu     Resourc     You ma            | n to a task during a :<br>15<br>v use a billoqual dict                                                                                | ession either select the task number on the left hand sid                                                                                                    | e or dick the back button.                    |
| To retu      Resourc      You ma          | n to a task during a s<br>ns<br>y use a bilingusi cict                                                                                | iession either select the task number on the left hand sid                                                                                                    | e or click the back button.                   |
| To retu                                   | n to a task during a s<br>is<br>y use a bilingual clot<br>Task                                                                        | ession either select the task number on the left hand sid                                                                                                    | e or dick the back button.<br>Marks           |
| To retu Resourc     You ma                | n to a task during a s<br>s<br>y use a bilingual dict<br>Task<br>Task 1                                                               | assion wither select the took number on the left hand sid tonary Task Description Creating a folder                                                                                                    | e or click the back button.                   |
| To retu                                   | n to a task during a a<br>rs<br>y use a bilingual dot<br>Task<br>Task 1<br>Task 2<br>Task 2                                           | assion either select the took number on the left hand sid<br>toney Task Description Creating a folder Sending an email                                                                                                    | A or dick the back bullon.                    |
| To retu     Resourc     You me     Part 1 | n to a task during a a<br>rs<br>y use a bilingual clot<br>Task<br>Task 1<br>Task 3<br>Task 3<br>Task 4                                | assion either select the took number on the left hand sid<br>covery<br>Task Description<br>Creating a folder<br>Searching for information<br>Burying the train tokets                                                                                                    | e or dick the back button.                    |
| To retu Resourc     You me Part 1         | n to a task during a s<br>s<br>y use a bilingual dict<br>Task<br>Task 1<br>Task 2<br>Task 3<br>Task 4<br>Task 5                       | Task Description Task Description Creating a toder Description Description Des | e or dick the back bullton.  Marks  4 2 3 5 5 |
| To retu Resourc     You ma Part 1 Part 2  | r to a task during a :<br>ss<br>y use a bilingual clict<br>Task<br>Task 1<br>Task 2<br>Task 3<br>Task 3<br>Task 5<br>Task 5<br>Task 6 | Asson after self-ct has tak number on the left hand and<br>inner<br>Task Description<br>Creating a tobe<br>Backing the information<br>Backing the information<br>Backing the information<br>Backing the information<br>Creating and backs<br>Creating on the back backs<br>Popular                                                                                                    | Marks 4 2 3 5 9 0                             |

# **EDSQ Surpass Quick Start Guide**

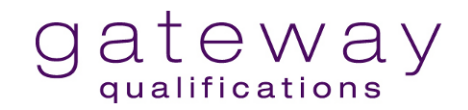

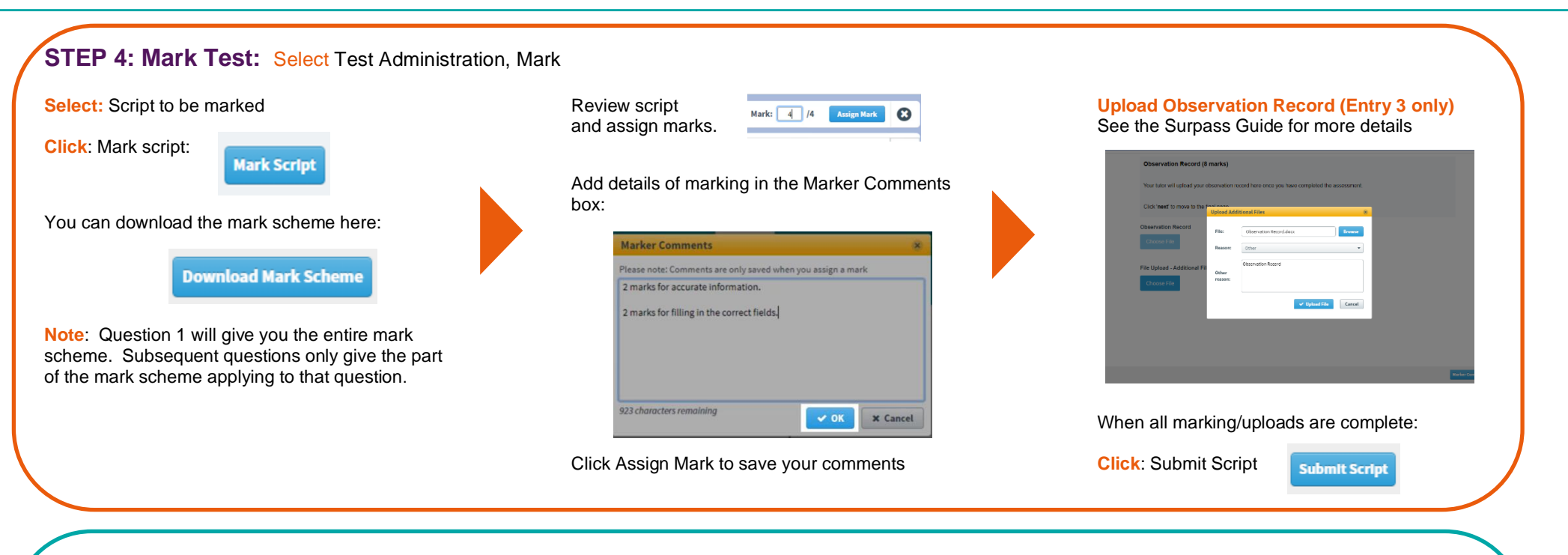

## STEP 5: Test Moderation (Internal Quality Assurance) Select Test Administration, Moderate

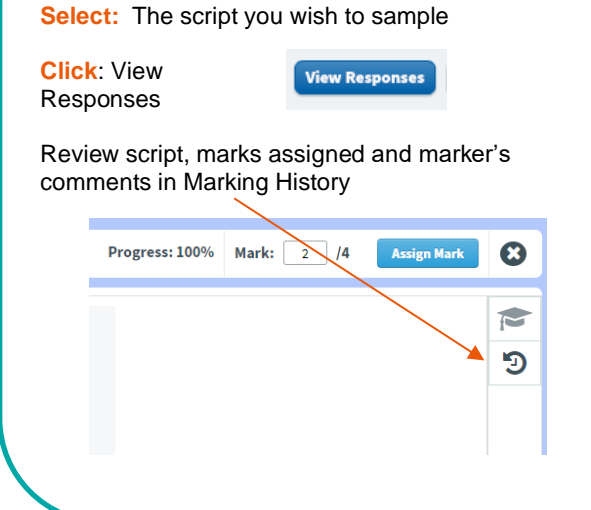

| FIOGICSS   | Mark.         | 3 /4                 | Assign Mark   | 9  |
|------------|---------------|----------------------|---------------|----|
| Marking H  | listory       |                      |               |    |
| Date       | Name          | Mark Marking History |               | 0  |
| 15.07.2020 | Computer M    | 0.00000000/4         | Computer m    | Im |
| 11.08.2020 | Nathan Driver | 3/4                  |               | U  |
| 18 08 2020 | Nathan Driver | 3/4                  | 1 mark for re |    |

Hover over each comment to see full text. Add your own comments and marks as shown above.

#### Hints for Moderators:

- Change marks if necessary and add your comments
- Show you have moderated a script by assigning a mark to the first task
- To ensure speedy external quality assurance, let us know your scripts are ready - email

quality@gatewayqualifications.org.uk

Access in-depth Surpass information in our Surpass Guide